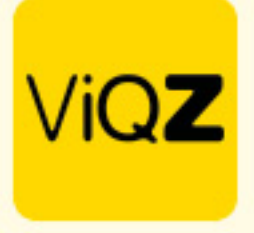

## Meerdere mensen (deels)verlof geven

Om voor de feestdagen collectief, volledig of deels verlof af te geven ga je naar Verlof en klikt op </ <br/>
</er>

Verlof toevoegen>. Bovenaan bij 
Medewerker> klik je voor de drop down en scrolt naar beneden.
Klik vervolgens onderaan op Meerdere medewerkers. Selecteer vervolgens Alle of selecteer de gewenste medewerkers die je als bulk verlof wilt toekennen.

| Planning V        | /erlof aanvragen Ziekmeldingen Meer- minderwerk m                                                                                                    | Planning Verlof aan                                                                                                    | 8 Ziekmeldingen Meer- minderwerk m                                                                                                    |  |
|-------------------|----------------------------------------------------------------------------------------------------|----------------------------------------------------------------------------------------------------|----------------------------------------------------------------------------------------------------|--|
| Verlof aanvraag   | aanmaken                                                                                                    | Verlof aanvraag aanma                                                                                                    | iken                                                                                                    |  |
| O Terug           |                                                                                                    | C Terug                                                                                                    |                                                                                                    |  |
| Medewerker:       | <ul> <li>Danielle Overbeek</li> <li>Eric Johnson</li> <li>Herman de Konink</li> <li>John van den Oever</li> <li>Manuel van Zanten</li> <li>Marijke Bennink</li> <li>Max Verstappen</li> <li>Mustafa Arslan</li> <li>Pascal de Vries</li> <li>Sandra van Hulst</li> <li>Vincent Carpentier</li> <li>Willem Plummer</li> </ul> | Medewerker:<br>Van:<br>Begintijd:<br>Tot:<br>Eindtijd:<br>Aantal uur:<br><i>Let op: Hier dienen uren ingevuld</i><br>Type:<br>Conto:<br>Toelichting: | Danielle Overbeek     Fric Johnson     Herman de Konink     John van den Oever     Manuel van Zanten     Marijke Bennink     Max Verstappen     Mustafa Arslan     Pascal de Vries     Sandra van Hulst     Vincent Carpentier     Willem Plummer     Meerdere medewerkers |  |
| Van:              | Alle / Geen selecteren                                                                                                    |                                                                                                    |                                                                                                    |  |
| Tot:<br>Eindtijd: | Hele dag V                                                                                                    | Aantekening beheerders:                                                                                                    |                                                                                                    |  |
| Type:<br>Conto:   | Werknemer  V Verkgever Onbetaald verlof                                                                                                    |                                                                                                    |                                                                                                    |  |

In het geval van een wettelijke feestdag selecteer je Feestdag dicht, de uren komen direct op Conto Werkgever. Als het gaat om deels (gesloten) en geef je de verloftijden in. Klik vervolgens onderaan op Opslaan. Het kan dus zo zijn dat je voor een feestdag een deel verlof ingeeft van bijvoorbeeld 9.00 – 12.00uur en nog een deel van 17.00-18.00uur. In dit geval geef je 2x een verlof aanvraag in.

Let op: pas de roosters niet aan op de dagen dat men (deels) verlof heeft. Dit kan invloed hebben op de +/- saldo's

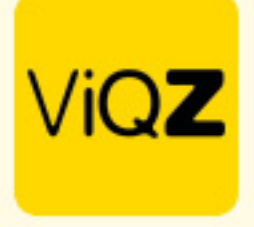

## In bulk toewijzen

Om alles in bulk toe te wijzen zet je een vinkje in het lege vierkantje links naast Aangevraagd op. Ook kun je de medewerkers los van elkaar selecteren door een vinkje voor hun naam te zetten. Klik na selectie onderaan Met geselecteerde op Toewijzen. Een toegewezen verlof kan altijd hersteld of aangepast worden door op het potloodje rechts te klikken of te verwijderen met het kruisje aan de rechterkant. LET OP: dat de reguliere, pending verlofaanvragen niet meegaan met het toewijzen in bulk.

| /erlof aanvragen |                         |           |                |              |              |           |  |  |
|------------------|-------------------------|-----------|----------------|--------------|--------------|-----------|--|--|
|                  | erlof toevoegen         | EXPORTE   | EREN           |              |              |           |  |  |
| Alle             | groepen                 | ✓ Zoek    | medewerker     | 06-07-2022   | dd-mm-       | -jjjj 🗖   |  |  |
| 7                | Aangevraagd o           | opi≵ Aanv | vraag 🚦        | ≎ van II ≑   | tot en met 😂 | Aantal da |  |  |
| ∢                | 06-07-2022              | Wille     | em Plummer     | 08-07-2022   | 08-07-2022   | 1         |  |  |
| •                | 06-07-2022              | Vinc      | ent Carpentier | 08-07-2022   | 08-07-2022   | 1         |  |  |
| ∢                | 06-07-2022              | San       | dra van Hulst  | 08-07-2022   | 08-07-2022   | 1         |  |  |
| ∢                | 06-07-2022              | Pase      | cal de Vries   | 08-07-2022   | 08-07-2022   | 1         |  |  |
| ∢                | 06-07-2022              | Mus       | tafa Arslan    | 08-07-2022   | 08-07-2022   | 1         |  |  |
| ∢                | 06-07-2022              | Max       | Verstappen     | 08-07-2022   | 08-07-2022   | 1         |  |  |
| •                | 06-07-2022              | Mari      | ijke Bennink   | 08-07-2022   | 08-07-2022   | 1         |  |  |
| ∢                | 06-07-2022              | Man       | uel van Zanten | 08-07-2022   | 08-07-2022   | 1         |  |  |
| ∢                | 06-07-2022              | Johr      | n van den Oeve | r 08-07-2022 | 08-07-2022   | 1         |  |  |
| ∢                | 06-07-2022              | Herr      | man de Konink  | 08-07-2022   | 08-07-2022   | 1         |  |  |
| ∢                | 06-07-2022 Eric Johnson |           |                | 08-07-2022   | 08-07-2022   | 1         |  |  |
| •                | 06-07-2022              | Dani      | ielle Overbeek | 08-07-2022   | 08-07-2022   | 1         |  |  |
|                  | _                       |           |                |              |              |           |  |  |

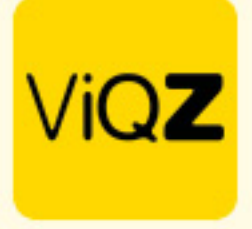

## Zichtbaarheid (deels)verlof

Naast dat de medewerker een melding krijgt per mail na het toewijzen van het verlof ziet men het toegewezen verlof ook terug in de app. In het geval van deels verlof zijn de ingegeven tijden dat men verlof heeft ook zichtbaar.

| ViQ                           | Z Plannir                                                                                                    | ng                                                               | <b>:</b> | b 🕒 💵 | ø 🗟 🖗 | <<br>2 & 1 | ViQZ Planning <                                                                                                    |
|-------------------------------|----------------------------------------------------------------------------------------------------|------------------------------------------------------------------|----------|-------|-------|------------|----------------------------------------------------------------------------------------------------|
| april 2023                    | 3                                                                                                    |                                                                  |          |       |       |            | ₩ 00 m 10 00 00 00 00 00 00 00 00 00 00 00 00                                                                                                |
| М                             | D                                                                                                    | W                                                                | D        | V     | Z     | Z          | Etienne Vergeer 0252232555<br>ViGZ HQ (Hoofkantoor)                                                                                          |
|                               |                                                                                                    |                                                                  |          |       | 1     | 2          | Uderbergig Used Vir it 80: (500 day)<br>Verfahr versich<br>Bitten Geodgekend<br>Bitten 2003 km 27-04-2023, Tot: 12:00<br>2:00 verfahr verein |
| з                             |                                                                                                    |                                                                  |          |       | 8     | 9          |                                                                                                    |
| 10                            | 11                                                                                                    | 12                                                               |          |       | 15    | 16         |                                                                                                    |
| 17                            | 18                                                                                                    | 19                                                               |          |       | 22    | 23         |                                                                                                    |
| 24                            |                                                                                                    |                                                                  | 27       |       | 29    | 30         |                                                                                                    |
| Gepti<br>Geva<br>Geva<br>Geva | inde taak<br>e valideren door personeelsi<br>lideerd door personeelsi<br>lideerd door personeelsi<br>lideerd voor uitbetaling | eelslid<br>lid<br>lid met afwejkend tijd<br>lid als niet gewerkt | idak     |       |       | 0          | 0                                                                                                    |

Verder is het goed te weten dat de mogelijk ingegeven toeslag direct komt te vervallen op de uren dat men vrij is.

Wij hop<mark>en met deze uitleg dat het collectief verwerken van vrije dag</mark>en en toeslagen duidelijk is maar moch<mark>ten er nog vragen zijn dan vernemen wij dat uiteraard graag.</mark>

Mocht je nog vragen hebben of assistentie wensen dan vernemen wij dat graag.

Wij hopen dat deze uitleg afdoende is maar mochten er toch nog vragen zijn dan zijn wij te bereiken op 0252-232555 of <u>helpdesk@viqz.nl</u>.